# 学内無線 LAN 設定方法(Windows 11 詳細版)

令和4年7月28日

## 無線 LAN の設定

- 1. LAN ケーブルが外れていることを確認する。
- 2. 「デスクトップ」中央下の「スタート」を左クリック ⇒「設定」をクリックする。

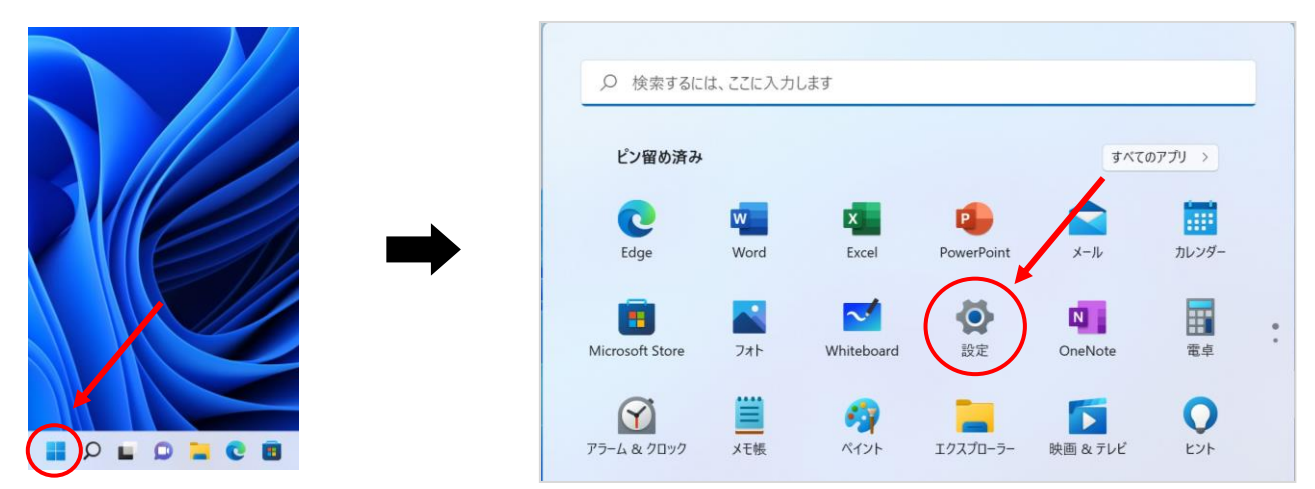

3. 「ネットワークとインターネット」⇒「ダイヤルアップ」⇒「ネットワークと共有センター」をクリックする。

| ← 設定                                                             |                                                               | - • ×                                  |
|------------------------------------------------------------------|---------------------------------------------------------------|----------------------------------------|
| אילא work<br>ם-אוע אילאי                                         | ネットワークとインターネット                                                |                                        |
| 設定の検索・・・・・・・・・・・・・・・・・・・・・・・・・・・・・・・・・・・・                        | 未接続<br>どのネットワークにも接続されていません。                                   | トラブルシューティング                            |
| システム                                                             |                                                               |                                        |
| 💈 Bluetooth とデバイス                                                | Wi-Fi<br>接続、既知のネットワークの管理、従量制課金接続                              | ×7 • ×                                 |
| ▼ ネットワークとインターネット                                                 |                                                               |                                        |
| / 個人用設定                                                          | <ul> <li>VPN<br/>追加、接続、管理</li> </ul>                          | >                                      |
| 🖹 アプリ                                                            | · · · モバイル ホットフポット                                            |                                        |
| アカウント                                                            | ((p)) レイトル パクトンパクト<br>インターネット接続を共有する                          |                                        |
| <ul> <li>         ・時刻と言語         ・         ・         ・</li></ul> | 機内モード     すべてのワイヤレス通信を停止                                      | ネットワークとインターネット > タイヤルアップ<br>新しい接続を設定する |
| 🔭 アクセシビリティ                                                       | 同 プロキシ                                                        |                                        |
| ♥ プライバシーとセキュリティ                                                  | - & Wi-Fi およびイーサネット接続向けブロキシ サーバー                              | 間油設宁                                   |
| ❸ Windows Update                                                 | <ul> <li>ダイヤルアップ</li> <li>ダイヤルアップ インターネット接続をセットアップ</li> </ul> | アダプターのオプションを変更する                       |
|                                                                  | ネットワークの詳細設定     すべてのネットワークアダプターを表示、ネットワークのリセット                | Windows ファイアウォール                       |
|                                                                  |                                                               | ▲ ヘルプを表示                               |
|                                                                  |                                                               | _ 27-ドバックの送信                           |

## 4. 「新しい接続またはネットワークのセットアップ」をクリックする。

| ネットワークと共有センター             |                                                                                                    | - 0 |
|---------------------------|----------------------------------------------------------------------------------------------------|-----|
| + + + 🔹 אבי               | トロール パネル > すべてのコントロール パネル項目 > ネットワークと共有センター > 〇                                                     |     |
| コントロール パネル ホーム            | 基本ネットワーク情報の表示と接続のセットアップ                                                                             |     |
| アダプターの設定の変更<br>共有の詳細設定の変更 | アクティブなネットワークの表示 現在どのネットワークにも接続していません。                                                               |     |
| メディア ストリーミング オプション        | ネットワーク設定の変更                                                                                         |     |
|                           | 新い、接続表にはネットワークのセットアップ<br>ノロト・ドレット、タイヤル・ワク、または VPN 接続をセットアップします。あるいは、ルーターまたはアクセス ポイントを<br>セットアップします。 |     |
|                           | 同期のトラブルシューティング<br>ネットワークの問題を診断して修復します。または、トラブルシューティングに関する情報を入手します。                                  |     |
|                           |                                                                                                    |     |
|                           |                                                                                                    |     |
|                           |                                                                                                    |     |
|                           |                                                                                                    |     |
| 関連項目                      |                                                                                                    |     |
| Windows Defender ファイアウォー  |                                                                                                    |     |
| JL                        |                                                                                                    |     |

## 5. 「ワイヤレスネットワークに手動で接続します」を選択し、「次へ」を押す。

| ÷  | 🌋 接続またはネットワークのセットアップ                                          | _    |     | ×  |
|----|---------------------------------------------------------------|------|-----|----|
|    | 接続オプションを選択します                                                 |      |     |    |
|    | <b>ペシーネットに接続します</b><br>プロードバンドまたはダイヤルアップによるインターネットへの接続を設定します。 |      |     |    |
|    | 新しいネットワークをセットアップする<br>新しいルーターまたはアクセス ポイントをセットアップします。          |      |     |    |
|    | 9イヤレスネットワークに手動で接続します<br>非公開のネットワークに接続するか、または新しいワイヤレスプロファイルを作成 | します。 | J   |    |
|    | <b>しか 職場に接続します</b><br>職場へのダイヤルアップまたは VPN 接続をセットアップします。        |      |     |    |
|    |                                                               |      |     |    |
|    | ()/火                                                          | 1)   | キャン | セル |
| 6. | 以下の情報をそれぞれ入力し、「次へ」を                                           | E押   | す。  |    |

| 追加するワイヤレス:     | ネットワ   | ークの情報を入力し     | ます     |          |       |  |
|----------------|--------|---------------|--------|----------|-------|--|
| ネットワーク名(E):    | 1      |               |        |          |       |  |
| セキュリティの種類(S):  | 2      | [オプションの選択]    | ~      |          |       |  |
| 暗号化の種類(R):     |        |               | ~      |          |       |  |
| セキュリティ キー(C):  |        |               |        | 〕文字を非表示に | する(H) |  |
| □この接続を自動的      | に開始し   | ます(T)         |        |          |       |  |
| □ ネットワークがブロー   | ドキャスト  | を行っていない場合でも接  | 続する(O) |          |       |  |
| 警告: 選択すると、このコン | ンピューター | ーのプライバシーが危険にさ | らされる可能 | 性があります。  |       |  |
|                |        |               |        |          |       |  |
|                |        |               |        |          |       |  |

ネットワーク名: shimane-u-wl
 ネットワーク認証: WPA2-エンタープライズ

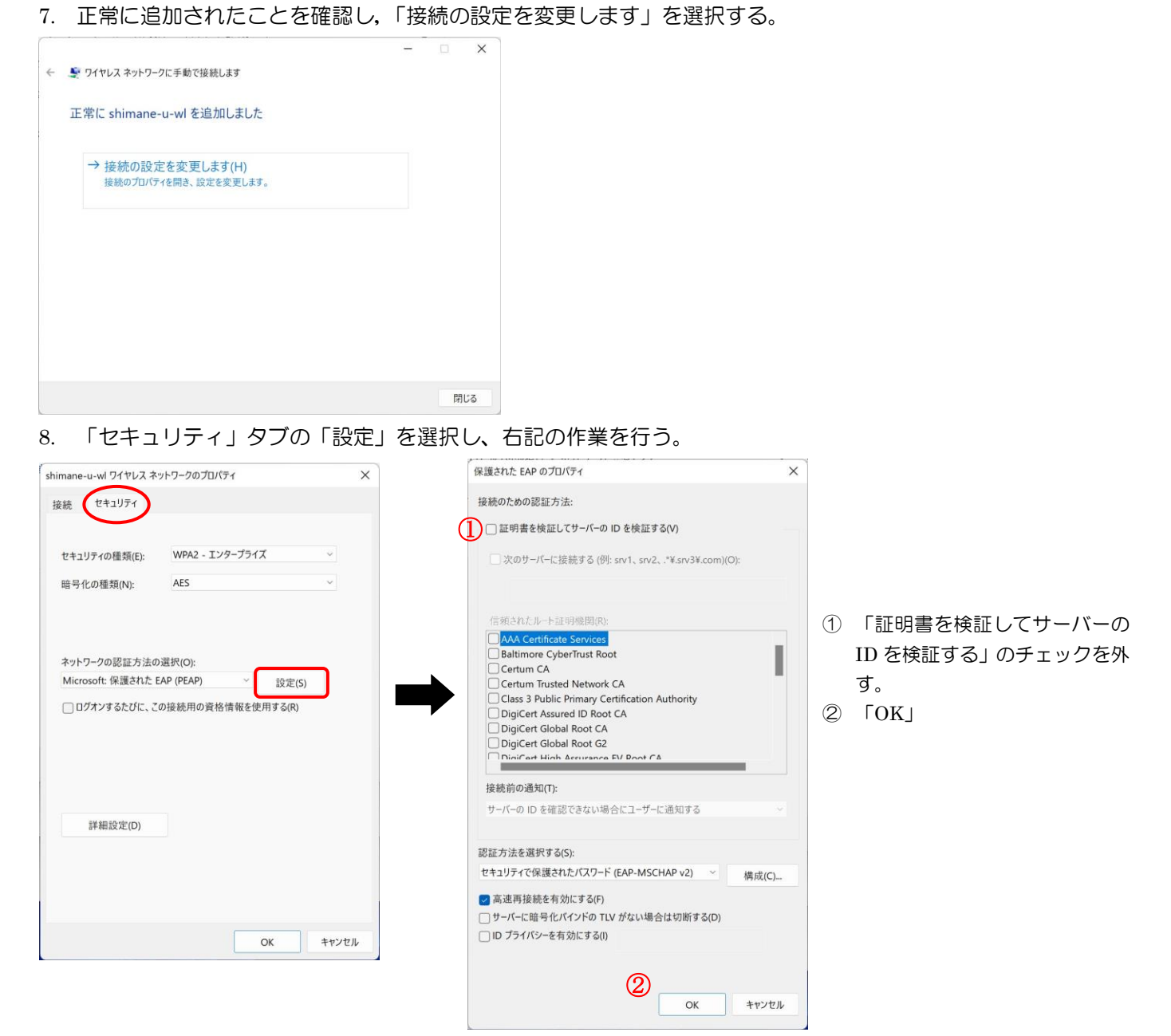

### 9. 続けて以下の作業を行う。

| shimane-u-wl ワイヤレス ネ | ットワークのプロパティ                                     |                               |   |
|----------------------|-------------------------------------------------|-------------------------------|---|
| 接続 セキュリティ            |                                                 |                               |   |
|                      |                                                 |                               |   |
| セキュリティの種類(E):        | WPA2 - エンタープラ1                                  | ズ                             | ~ |
| 暗号化の種類(N):           | AES                                             |                               | ~ |
|                      |                                                 |                               |   |
| ネットワークの認証方法の         | )選択(O):                                         |                               |   |
| a feet water a state |                                                 | (の)                           |   |
| Microsoft:保護された B    | EAP (PEAP) ···································· | 設足(S)<br>走用する(R)              |   |
| Microsoft: 保護された F   | AP (PEAP) ジ<br>の接続用の資格情報を创                      | <sub>i3又足(S)</sub><br>走用する(R) |   |
| Microsoft: 保護された E   | AP (PEAP)<br>の接続用の資格情報を                         | ax E(3)<br>使用する(R)            |   |

- ① 「ログオンするたびに、この接続用の資格情報を使用する」のチェックを外す。
- ② 「詳細設定」を押す。

#### 10. 右記の作業を行う。

| Lance         | のユーザーの資格情報                 | Rを削除する(D  | )     |        |
|---------------|----------------------------|-----------|-------|--------|
| ] このネット       | ワークに対するシングル                | サインオンを有   | 効にする( | S)     |
| 01-5          | ーログオンの直前に実                 | 行する(E)    |       |        |
| ○ <b>ユ</b> −ザ | - ログオンの直後に実                | 行する(F)    |       |        |
| 最大待ち          | 時間 (秒)(M):                 |           | 10    | *      |
| 💽 シング         | ル サインオン中に追加                | ロのダイアログの  | 表示を許  | 可する(L) |
| □ このネ<br>想 LA | ットワークでは、コンビ:<br>N を使用する(V) | ューターとユーザー | の認証に  | 別の仮    |
|               |                            |           |       |        |

- ① 「認証モードを指定する」のチェックを入れる。
- ② 「ユーザー認証」を選択する。

個人用 PC の場合は

③「資格情報の保存」を押す

11. 「Windows セキュリティ」画面で、島根大学統合認証システムの「ユーザー名」、「パスワード」を入力し、「OK」を押す。(ここで入力したアカウントが無線 LAN 接続時に利用されます)

| もコンピューターがネットワークに<br>ブウンロードすス提合など) |
|-----------------------------------|
| ワンロートする場合など                       |
|                                   |
|                                   |
|                                   |
|                                   |
|                                   |

- 12. 「詳細設定」ウィンドウは「OK」を押して閉じる。
- 13. 「ワイヤレス ネットワークのプロパティ」ウィンドウは「OK」を押して閉じる。
- 14. デスクトップ右下のアイコンをクリック後、「shimane-u-wl」をクリックし、「接続」を押す。 (自動的に接続される場合もあります。)

|                                 | ← Wi-Fi            |
|---------------------------------|--------------------|
|                                 | 🗟 shimane-u-wl     |
|                                 | eduroam            |
| ∧ A Q ⊕ → ■ 11:54<br>2022/07/21 | mac-test           |
|                                 | 🕋 metamoji-shimafu |
|                                 | 🗟 shimane-u-matsue |

※「ネットワークの要件をチェックしています」で止まる場合は、

「スタート」>「設定」>「ネットワークとインターネット」>「Wi-Fi」を試してみてください。

15. 「接続済み」になっていることを確認できれば完了です。